## Как сменить IP-адрес/порт системы НЕЙРОСС-КМS?

Система НЕЙРОСС-КМЅ поставляется с предустановленным IP-адресом вида 10.200.Х.ҮҮҮ. В сценарии автономного использования менять IP-адрес не требуется.

При необходимости включения системы НЕЙРОСС-КМЅ в интегрированную систему безопасности НЕЙРОСС может потребоваться смена IP-адреса. Для этого потребуется выполнить последовательное подключение к веб-интерфейсу каждого из IP-устройств изделия и изменить текущие настройки. Для настройки предпочтительно использовать прямое сетевое подключение.

- 1. Обеспечьте прямой визуальный доступ к платам блока управления KMS и контроллера БОРЕЙ. Ознакомьтесь с заданными IP-адресами узлов.
- 2. Настройте сетевое подключение вашего компьютера (ноутбука) для работы в диапазоне IP-адресов 10.200.Х.ҮҮҮ и подсети 255.0.0.0. (согласно наклейкам на узлах).
- 3. Выполните подключение компьютера к изделию посредством сетевого кабеля.
- Запустите современный веб-браузер.
   Внимание. Если версия браузера устарела, обновите её.

## Настройка блока управления KMS

|                                       | Applica                                                                       | ation Gateway Web Server                                                                                                    |  |
|---------------------------------------|-------------------------------------------------------------------------------|----------------------------------------------------------------------------------------------------|--|
| LAN Network                           |                                                                               | Network Settings                                                                                                    |  |
| LAN Accounts                          | After you have changed th<br>I                                                | After you have changed the IP address, you need to change also the host IP address in you<br>Internet browser to re-connect to target. |  |
| <u>Application</u> Settings           | Name                                                                          | Value                                                                                                    |  |
|                                       | - DHCP Enable<br>- DHCP Time Out                                              | 5                                                                                                    |  |
| <u>Connection Sta</u>                 | - LAN IP Address<br>- LAN Net Mask                                            | 10.1.31.146<br>255.248.0.0                                                                                                    |  |
| • <u>Update firmwa</u>                | - Default Gateway<br>- Primary DNS Server<br>Secondary DNS Server             | 0.0.0.0                                                                                                    |  |
| • <u>Home</u>                         | - MAC Address                                                                 | d0.9e.b7.07.58.ab                                                                                                    |  |
|                                       |                                                                               | Save & Restart Cancel                                                                                                    |  |
| Application Gateway Web Server        |                                                                               |                                                                                                    |  |
| LAN Network                           |                                                                               |                                                                                                    |  |
| LAN Accounts                          | 2                                                                             | Accounts                                                                                                    |  |
| <u>Application</u> <u>Settings</u>    | On this page                                                                  | On this page you can change the system Users Login and Password<br>Maximum length - 16 symbols                                         |  |
| <u>Connection Sta</u>                 | atus Name                                                                     | Value                                                                                                    |  |
|                                       | - Login                                                                       | admin                                                                                                    |  |
| Indate firmurs                        | - Passwors                                                                    |                                                                                                    |  |
| • <u>Opdate Infilwa</u>               | - Passwors (repeat)                                                           | Save Cancel                                                                                                    |  |
| • <u>Home</u>                         |                                                                               |                                                                                                    |  |
|                                       |                                                                               | Copyright © 2016 PROMET. All rights reserved.                                                                                          |  |
| IPOMET Application Gateway Web Server |                                                                               |                                                                                                    |  |
| LAN Network                           | AI                                                                            | oplication Settings                                                                                                    |  |
| LAN Accounts                          | Name<br>- Connection Type<br>- Connection Port                                | Value TCP SERVER * 501                                                                                                    |  |
| <u>Application</u> <u>Settings</u>    | Connection Time Out, sec.     Connection Num (Max 4).     Enable IP Filtering |                                                                                                    |  |
| Comparing St.                         | - IP[ 1]   IP[ 2]<br>- IP[ 3]   IP[ 4]                                        | 0.0.0.0 0.0.0                                                                                                    |  |
| Under Connection Status               | - Enable GATEWAY                                                              | 8                                                                                                    |  |
| <u>Opdate firmware</u>                | - Enable CAN1<br>- CAN1 Baudrate<br>- Device Connected CAN1 (Max 16)          | 250000                                                                                                    |  |
| Home                                  |                                                                               |                                                                                                    |  |

250000

A) 700 Save & Restart Cancel Copyright © 2016 PROMET. All rights rea

CAN2 Baudrate

Device Connected CAN2 (Max 65) 65 Charge Current (Max 1000mA) 700

- Выполните подключение к веб-интерфейсу блока управления KMS. Введите в адресной строке браузера ip-адрес, указанный на наклейке блока управления KMS [8], например, 10.200.1.125, нажмите Ввод (Enter). В окне авторизации введите имя пользователя admin, в поле пароля введите заданный пароль (по-умолчанию, без пароля, оставьте поле пустым). Подтвердите ввод. Отобразится стартовое окно.
- В разделе LAN Network проверьте и, при необходимости, измените сетевые параметры. Сохраните изменения и перезагрузите устройство.
   Внимание. Если после сохранения данных интерфейс стал недоступным, для повторного подключения к интерфейсу настройте сетевые параметры компьютера для работы в другом диапазоне адресов.

- 3. В разделе LAN Accounts задайте пароль для учётной записи admin. Сохраните изменения. В дальнейшем при подключении к интерфейсу необходимо использовать заданный пароль.
- В разделе Application Settings в поле Connection Port проверьте и, при необходимости, измените номер порта взаимодействия с управляющим контроллером.

## Настройка контроллера Борей

- 1. Выполните подключение к веб-интерфейсу контроллера БОРЕЙ. (см. раздел «Вход в веб-интерфейс» руководства пользователя Борей)
- 2. В разделе Конфигурация узлов Сетевые параметры проверьте и, при необходимости, измените данные (см. раздел «Сетевые параметры» руководства пользователя Борей).
- 3. В разделе Конфигурация узлов Плагины и скрипты, обновите ip-адрес и /или порт взаимодействия блока управления KMS.
- 4. Выполните перезагрузку контроллера Борей (см. раздел «Перезагрузка узла» руководства пользователя Борей).

| Относится к | БОРЕЙ, Борей          |
|-------------|-----------------------|
| Подробнее   | см. Сетевые параметры |